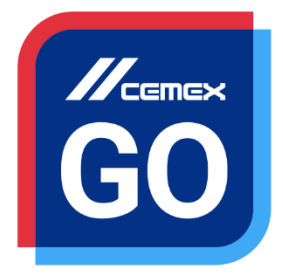

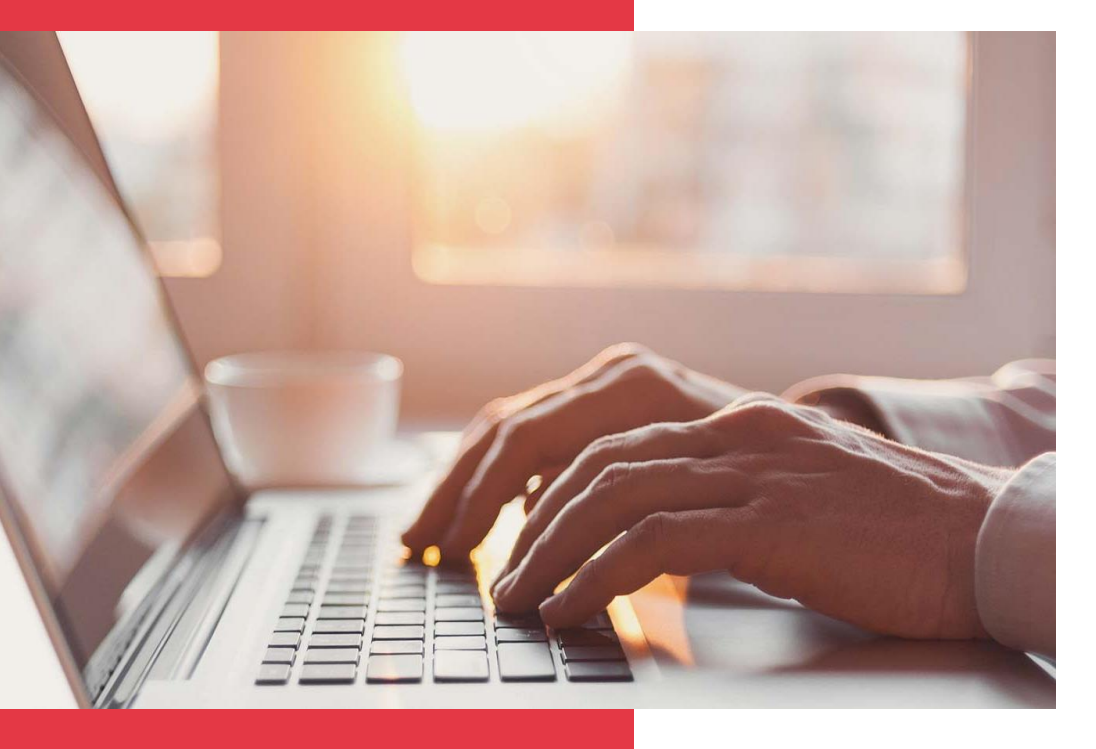

# CEMEX Go Mes commandes

Version 2.1

## Mes commandes

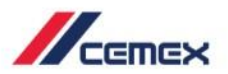

## INTRODUCTION

Une très bonne connaissance du monde de la construction alliée à la performance des outils numériques nous ont amenés à créer CEMEX Go, la plateforme digitale qui va simplifier votre activité professionnelle.

#### **Objectif d'apprentissage:**

Dans ce guide, vous apprendrez à utiliser le module Mes Commandes.

#### **Avantages:**

- Passer des commandes
- Suivre le statut de vos commandes

## Mes commandes

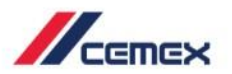

CONTENU

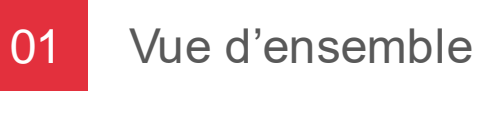

Vue d'ensemble du module

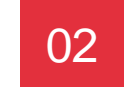

Passer une commande – Béton

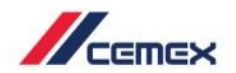

# COMMENT DEMARRER?

Cliquer sur le lien suivant: http://www.cemexgo.com

## 01 Vue d'ensemble du module

- Accédez au module Mes commandes en sélectionnant l'Historique des commandes dans le menu à gauche.
- 2. En haut de la page, vous avez la possibilité de vous **déconnecter** et de changer la **langue**.
- 3. Vous pouvez aussi accéder à d'autres modules en les sélectionnant sur le menu à gauche.

| nrand Construction<br>050390234 > | Comn      | nandes             |                                              |                 |                       |            |               |
|-----------------------------------|-----------|--------------------|----------------------------------------------|-----------------|-----------------------|------------|---------------|
| Mes chantiers                     | N° cde    | Transmise le       | ✓ Chantier                                   | Votre réf.      | Matériaux             | Statut     | Répéter une c |
| Conditions                        | 5770      | 05 Jul, 2018 17:18 | 0069677124 CAEN 77 LOGEMENTS                 | ###(`*`         | Béton prêt à l'emploi | En attente |               |
| commercial                        | 5737      | 05 Jul, 2018 10:44 | 0069396528 ENLEVE SECTEUR CALVADOS           | ok              | Béton prêt à l'emploi | En attente |               |
| Mes commandes                     |           | 04 Jul, 2018 23:13 | 0069396528 ENLEVE SECTEUR CALVADOS           |                 | Béton prêt à l'emploi | En attente |               |
| Historique des<br>comman          |           | 26 Jun, 2018 15:37 | 0069677124 CAEN 77 LOGEMENTS                 | 12334           | Béton prêt à l'emploi | En attente |               |
| Track - Mes                       | 600010924 | 26 Jun, 2018 11:27 | 0069677124 CAEN 77 LOGEMENTS                 | REF INTERNE     | Béton prêt à l'emploi | Annulé     |               |
| livraison                         | 600010924 | 26 Jun, 2018 11:24 | 0069391679 COURSEULLES/MER - AVE COMBATTANTE | 123456789101112 | Béton prêt à l'emploi | Confirmé   |               |
| Mes factures                      | 5043      | 25 Jun, 2018 18:11 | 0069391679 COURSEULLES/MER - AVE COMBATTANTE | Command 1       | Béton prêt à l'emploi | En attente |               |
| Gestion des<br>utilisate          | 19300000  | 25 Jun, 2018 16:32 | 0069612448 CAEN LOGEMENTS                    | Ref client      | Béton prêt à l'emploi | Confirmé   |               |
| Mes                               | 1592812   | 21 Jun, 2018 11:40 | 0069396528 ENLEVE SECTEUR CALVADOS           |                 | Béton prêt à l'emploi | Confirmé   |               |
| documents                         | 4416      | 18 Jun, 2018 17:17 | 0069396528 ENLEVE SECTEUR CALVADOS           | AF1010          | Béton prêt à l'emploi | En attente |               |
|                                   | 4259      | 15 Jun, 2018 15:39 | 0069628148 VERSON                            |                 | Béton prêt à l'emploi | Bloqué     |               |
|                                   | 4185      | 15 Jun. 2018 10:32 | 0069612448 CAEN LOGEMENTS                    | 12345           | Béton prêt à l'emploi | En attente |               |

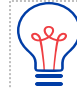

Toutes les commandes créées dans ce module sont des demandes de commandes dont les informations doivent être validées et approuvées par CEMEX avant d'être traitées.

## Vue d'ensemble du module

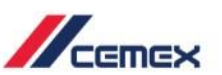

CEMEX GO

- 4. Agrandir ou réduire le menu à gauche en utilisant la flèche noire.
- En haut du menu se trouve le nom de la société. Vous pouvez changer la société visualisée en cliquant directement dessus et en effectuant une recherche.

| Constructions                                                                                                    | Mes Comm                                                                                                    | andes                                                                                                    |                                                                                                    |                                                                                                    |                                                                                                    |                                                                                                    |                                                        |
|----------------------------------------------------------------------------------------------------|----------------------------------------------------------------------------------------------------|----------------------------------------------------------------------------------------------------|----------------------------------------------------------------------------------------------------|----------------------------------------------------------------------------------------------------|----------------------------------------------------------------------------------------------------|----------------------------------------------------------------------------------------------------|--------------------------------------------------------|
| A Mes chantiers                                                                                                    | N' cde                                                                                                    | Transmise le                                                                                                    | ✓ Chantier                                                                                                    | Votre réf.                                                                                                    | Matériaux                                                                                                    | Statut                                                                                                    | Répéter une c                                          |
| Conditions                                                                                                    | 5770                                                                                                    | 05 Jul, 2018 17:18                                                                                                    | 0069677124 CAEN 77 LOGEMENTS                                                                                                    | ###{*`                                                                                                    | Béton prêt à l'emploi                                                                                                    | En attente                                                                                                    |                                                        |
| commercial                                                                                                    | 5737                                                                                                    | 05 Jul, 2018 10:44                                                                                                    | 0069396528 ENLEVE SECTEUR CALVADOS                                                                                                    | ok                                                                                                    | Béton prêt à l'emploi                                                                                                    | En attente                                                                                                    |                                                        |
| Mes<br>commandes                                                                                                    | 5722                                                                                                    | 04 Jul, 2018 23:13                                                                                                    | 0069396528 ENLEVE SECTEUR CALVADOS                                                                                                    |                                                                                                    | Béton prêt à l'emploi                                                                                                    | En attente                                                                                                    |                                                        |
| Track - Mes                                                                                                    | 5185                                                                                                    | 26 Jun, 2018 15:37                                                                                                    | 0069677124 CAEN 77 LOGEMENTS                                                                                                    | 12334                                                                                                    | Béton prêt à l'emploi                                                                                                    | En attente                                                                                                    |                                                        |
| livraison                                                                                                    | 600010924                                                                                                    | 26 Jun, 2018 11:27                                                                                                    | 0069677124 CAEN 77 LOGEMENTS                                                                                                    | REF INTERNE                                                                                                    | Béton prêt à l'emploi                                                                                                    | Annulé                                                                                                    |                                                        |
| Mes factures                                                                                                    | 600010924                                                                                                    | 26 Jun, 2018 11:24                                                                                                    | 0069391679 COURSEULLES/MER - AVE COMBATTANTE                                                                                                    | 123456789101112                                                                                                    | Béton prêt à l'emploi                                                                                                    | Confirmé                                                                                                    |                                                        |
| Gestion des<br>utilisate                                                                                                    | 5043                                                                                                    | 25 Jun, 2018 18:11                                                                                                    | 0069391679 COURSEULLES/MER - AVE COMBATTANTE                                                                                                    | Command 1                                                                                                    | Béton prêt à l'emploi                                                                                                    | En attente                                                                                                    |                                                        |
| 중 Mes                                                                                                    | 19300000                                                                                                    | 25 Jun, 2018 16:32                                                                                                    | 0069612448 CAEN LOGEMENTS                                                                                                    | Ref client                                                                                                    | Béton prêt à l'emploi                                                                                                    | Confirmé                                                                                                    |                                                        |
| documents                                                                                                    | 1592812                                                                                                    | 21 Jun, 2018 11:40                                                                                                    | 0069396528 ENLEVE SECTEUR CALVADOS                                                                                                    |                                                                                                    | Béton prêt à l'emploi                                                                                                    | Confirmé                                                                                                    |                                                        |
|                                                                                                    | 4416                                                                                                    | 18 Jun, 2018 17:17                                                                                                    | 0069396528 ENLEVE SECTEUR CALVADOS                                                                                                    | AF1010                                                                                                    | Béton prêt à l'emploi                                                                                                    | En attente                                                                                                    |                                                        |
|                                                                                                    |                                                                                                    | 15 Jun 2018 15:39                                                                                                    | 0069628148 VERSON                                                                                                    |                                                                                                    | Béton prêt à l'emploi                                                                                                    | Bloqué                                                                                                    |                                                        |
|                                                                                                    | 4259                                                                                                    | 10 000, 2010 10.09                                                                                                    | 00000201101210011                                                                                                    |                                                                                                    |                                                                                                    | 010000                                                                                                    |                                                        |
| opyright © 2017, CEMEX in                                                                                                    | 4259<br>4185<br>International Holding AG. Tous d                                                                                                    | 15 Jun. 2018 10:32                                                                                                    | 0069612448 CAEN LOGEMENTS                                                                                                    | 12345                                                                                                    | Béton prêt à l'emploi<br>Conditions général                                                                                                    | En strante<br>es d'utilisation Politique o                                                                                                    | Commander<br>le confidentialité ceme                   |
| opyright © 2017, CEMEX In<br>CEENEX<br>Quirrand Constructions                                                                                    | 4259<br>4185<br>rtemational Holding AG. Tous d                                                                                                    | 15 Jun. 2018 10:32                                                                                                    | 0069612448 CAEN LOOEMENTS                                                                                                    | 12345                                                                                                    | Béton orêt à l'emploi<br>Conditions général                                                                                                    | En attente<br>es d'utilisation Politique d                                                                                                    | Commander<br>le confidentialité ceme                   |
| opyright © 2017, CEMEX In<br>CEEMEX<br>Ourrand Constructions<br>R0000590234 -                                                                    | 4259<br>4185<br>eternational Holding AG, Tous of<br>Mess Commm                                                                                                    | 15 Jun. 2018 10 32                                                                                                    | 006961248 CAEN LOGEMENTS                                                                                                    | 12345                                                                                                    | Béton orêt à l'emoloi<br>Conditions généra                                                                                                    | En attende                                                                                                    | Commander<br>le confidentialité ceme                   |
| vynyk e 2017, CEMEX k<br>VCEIREX<br>Ovrand Constructions<br>Reschercher                                                                          | 4259<br>4185<br>nternational Holding AG. Tous d<br>Mess Common<br>N° cde                                                                                                 | 15 Jun. 2018 10:33<br>15 Jun. 2018 10:32<br>nots réservés.<br>Company de la company de la co                                                                                                    | Chantler Operative Control of Control of Contr | 12345<br>Vatre réf.                                                                                                    | Béton prét à l'emploi<br>Conditions général<br>Matériaux                                                                                                    | En starte                                                                                                    | Commander<br>le confidentialité come<br>Répéter une c  |
| eynyl e 2017, CEMCX W<br>CEEMCX<br>Durrand Constructions<br>Rechercher<br>I résultats                                                            | 4259<br>4185<br>Hermational Holding AG. Tota d<br>Mess Common<br>N° cde<br>5770<br>5782                                                                                  | 15 Jun. 2018 10:32<br>15 Jun. 2018 10:32<br>rots réservés.<br>andes<br>a Transmise le<br>05 Jul. 2018 17:18<br>05 Jul. 2018 17:18                                                                                                    | Chantier 0069677124 CAEN 77 LOGEMENTS 0069677124 CAEN 77 LOGEMENTS 0069677124 CAEN 77 LOGEMENTS 0069677124 CAEN 77 LOGEMENTS                                                                                                    | 12345<br>Votre réf.<br>###{**                                                                                                    | Béton prét à l'emploi<br>Conditions général<br>Metériaux<br>Béton prét à l'emploi                                                                                                    | E ottore<br>es d'adisation Politique e<br>Statut<br>En attente                                                                                                    | Commander<br>le confidentialité ceme<br>Répéter une c  |
| CERTICS                                                                                                    | 4259<br>4185<br>Hermitiana Holding AG. Tota d<br>Mess Commun.<br>N° cole<br>5770<br>5737<br>5739                                                                         | 15 Jun. 2018 10:32<br>15 Jun. 2018 10:32<br>Tota réservés.<br>Tanandes<br>• Transmise le<br>05 Jul, 2018 17:18<br>05 Jul, 2018 10:44<br>04 Jul 2018 23:13                                                                                                    | Chandler     00699512448 CAEN LOGEMENTS       Chandler     0069677124 CAEN 77 LOGEMENTS       00699578 ENLEVE SECTEUR CALIVADOS     0069396528 ENLEVE SECTEUR CALIVADOS                                                                                                    | 12345<br>Votre réf.<br>###=_{**<br>ok                                                                                             | Béton prét à l'emoloi<br>Conditions géréra<br>Mantériaux<br>Béton prét à l'emploi<br>Béton prét à l'emploi                                                                                                    | Statut<br>En attente<br>Statut<br>En attente<br>En attente                                                                                                    | Commander<br>le confointialté cene<br>Répéter une c    |
| egytyle 6 2017, CEMEX k<br>CEENCEX<br>Aurrand Constructions<br>conservezal<br>Rechercher<br>résultats<br>Durrand Constructions<br>ro050390224    | 4259<br>4185<br>Hermitianal Holding AG. Toos d<br>Mess Commun.<br>N° cde<br>5770<br>5737<br>5722<br>5185                                                                 | 15 Jun. 2018 10:32<br>15 Jun. 2018 10:32<br>Tota Hearvée.<br>Transmise le<br>05 Jul, 2018 17:18<br>05 Jul, 2018 17:18<br>05 Jul, 2018 17:18<br>04 Jul, 2018 23:13<br>04 Jul, 2018 23:13                                                                                                    | Chandler     00699612448 CAEN LOOGEMENTS       Chandler     00699612448 CAEN 77 LOGEMENTS       0069977124 CAEN 77 LOGEMENTS     0069977124 CAEN 77 LOGEMENTS       0069996528 ENLEVE SECTEUR CALIVADOS     0069396528 ENLEVE SECTEUR CALIVADOS       0069396528 ENLEVE SECTEUR CALIVADOS     0069397324 CAEN 77 LOGEMENTS                                                                                                    | 12345<br>Vetre véf.<br>###{**<br>ok                                                                                               | Béton prét à l'emploi<br>Constiton général<br>Metérieux<br>Béton prét à l'emploi<br>Béton prét à l'emploi<br>Béton prét à l'emploi                                                                                                    | Statut<br>Statut<br>En attente<br>En attente<br>En attente                                                                                                    | Commander<br>le confidentialté cenne<br>Répéter une c  |
| egyighi 6 2017, CEMEX I<br>CEETINEX<br>Ammand Constructions<br>notosaroza -<br>R Rechercher<br>résultats<br>Durrand Constructons<br>60050390224  | 4259<br>4185<br>Hermitianal Holding AG: Toos d<br>Mess Commun<br>N° cile<br>5770<br>5737<br>5722<br>5185                                                                 | 15 Jun. 2018 10:33<br>15 Jun. 2018 10:32<br>Itota réservés.<br>Transmise le<br>05 Jul, 2018 17:18<br>05 Jul, 2018 17:18<br>04 Jul, 2018 23:13<br>26 Jun, 2018 15:37<br>26 Jun, 2018 15:37                                                                                                    | 0069612448 CAEN LOGEMENTS       0069612448 CAEN LOGEMENTS       0069612448 CAEN TO LOGEMENTS       0069677124 CAEN 77 LOGEMENTS       0069396528 ENLEVE SECTEUR CALVADOS       0069396528 ENLEVE SECTEUR CALVADOS       0069577124 CAEN 77 LOGEMENTS       0069397124 CAEN 77 LOGEMENTS       0069397124 CAEN 77 LOGEMENTS                                                                                                    | 12345<br>Votre réf.<br>###(**<br>ok<br>12334<br>BEF_WYTEDNE                                                                       | Béton prét à l'emploi<br>Conditions général<br>Matériaux<br>Béton prét à l'emploi<br>Béton prét à l'emploi<br>Béton prét à l'emploi                                                                                                    | E outerte<br>Fo atterte<br>es dutilisation Politique<br>En attente<br>En attente<br>En attente<br>En attente                                                                                                    | Commander<br>la confidentialité cenne<br>Répéter une c |
| eynyh 6 2017, CEMEX I<br>CEENEX<br>Ammant Constructions<br>nossosroza<br>R Rechercher<br>résultats<br>Durrand Constructions<br>6080390234        | 4259<br>4185<br>Hermitismi Holding AG: Tous d<br>Mess Commun<br>N° cde<br>5770<br>5737<br>5722<br>5185<br>600010924<br>600010924                                         | 15 Jun. 2018 10-33<br>15 Jun. 2018 10-32<br>Isba réservés.<br>Transmise le<br>05 Jul, 2018 17:18<br>05 Jul, 2018 17:18<br>04 Jul, 2018 23:13<br>26 Jun, 2018 11:27<br>26 Jun, 2018 11:27<br>26 Jun, 2018 11:27                                                                                                    | 0069612448 CAEN LOGEMENTS       0069612448 CAEN LOGEMENTS       0069612448 CAEN LOGEMENTS       0069677124 CAEN 77 LOGEMENTS       006995828 ENLEVE SECTEUR CALVADOS       006997124 CAEN 77 LOGEMENTS       006997124 CAEN 77 LOGEMENTS       006997124 CAEN 77 LOGEMENTS       006997124 CAEN 77 LOGEMENTS       006997124 CAEN 77 LOGEMENTS       006997124 CAEN 77 LOGEMENTS       006997124 CAEN 77 LOGEMENTS       006997124 CAEN 77 LOGEMENTS       006997124 CAEN 77 LOGEMENTS       006997124 CAEN 77 LOGEMENTS       006997124 CAEN 77 LOGEMENTS       006997124 CAEN 77 LOGEMENTS                                                                                                    | 12345<br>Votre réf.<br>###{**<br>ok<br>12334<br>REF INTERNE                                                                       | Béton prét à l'emploi<br>Conditore pleieir<br>Menéricus<br>Béton prét à l'emploi<br>Béton prét à l'emploi<br>Béton prét à l'emploi<br>Béton prét à l'emploi                                                                                                    | E astasta<br>E astasta<br>es dudisation Politique (<br>Statut<br>En attente<br>En attente<br>En attente<br>En attente<br>Annulé                                                                                                    | Commander<br>la confidentialité com<br>Répèter une c   |
| eynigh 6 2017, CEMEX I<br>CEETICEX<br>Anrand Constructions<br>noossonoza -<br>R rechercher<br>résultats<br>Durrand Constructions<br>noossonoza 4 | 4259<br>4185<br>rternational Holding AC: Toos of<br>M* cole<br>5770<br>5737<br>5722<br>5185<br>600010924<br>600010924<br>600010924                                       | 15 Jun. 2018 10-33<br>15 Jun. 2018 10-32<br>Holts electrols<br>anddes<br>Transmise le<br>05 Jul. 2018 17.18<br>05 Jul. 2018 17.18<br>04 Jul. 2018 23.13<br>26 Jun. 2018 11.27<br>26 Jun. 2018 11.27<br>26 Jun. 2018 11.24                                                                                                    | Consect on Nation       0009612448 CAEN LOGEMENTS       Chandler       0009677124 CAEN 77 LOGEMENTS       0009396528 ENLEVE SECTEUR CALVADOS       0009397124 CAEN 77 LOGEMENTS       0009397124 CAEN 77 LOGEMENTS                                                                                                    | 12345<br>Votre réf.<br>###(**<br>ok<br>12334<br>REF INTERNE<br>123456769101112                                                    | Béton prét à l'emploi<br>Genderon prét à l'emploi<br>Béton prét à l'emploi<br>Béton prét à l'emploi<br>Béton prét à l'emploi<br>Béton prét à l'emploi<br>Béton prét à l'emploi                                                                                                    | Statut                                                                                                    | Commander<br>le confidentialité cenne<br>Répéter une c |
| oynigia 8 2017, COM2X la<br>CEENTEX<br>Aurand Constructions<br>0000090224 -<br>A Rechercher<br>résultats<br>Durand Constructions<br>R0000390224  | 4259<br>4185<br>retermined Holding AG. Tota of<br>Mess Common<br>N° ode<br>5770<br>5737<br>5722<br>5185<br>600010924<br>600010924<br>5043<br>10000000                    | 15 Jun, 2018 10 33<br>15 Jun, 2018 10 32<br>Hota Hierrica<br><b>Transmise le</b><br>05 Jul, 2018 17:18<br>05 Jul, 2018 17:18<br>04 Jul, 2018 23:13<br>26 Jun, 2018 15:37<br>26 Jun, 2018 11:27<br>26 Jun, 2018 11:24<br>25 Jun, 2018 18:11                                                                                                    | CONSCI IN INSIGN       D00961248 CAEN LOGEMENTS       D00961248 CAEN LOGEMENTS       Consci International Consci International Consci Internationa Consci International Consci Internationa Consci Internationa Con                                                                                                    | 12345                                                                                                    | Béton prét à l'emploi<br>Conditions général<br>Metrénaux<br>Béton prét à l'emploi<br>Béton prét à l'emploi<br>Béton prét à l'emploi<br>Béton prét à l'emploi<br>Béton prét à l'emploi<br>Béton prét à l'emploi                                                                                           | Statur<br>En attente<br>En attente<br>En attente<br>En attente<br>En attente<br>En attente<br>En attente<br>En attente                                                                                                    | Commander<br>le confidentialité cenne<br>Répéter une c |
| repript 6 2017, COMEX (<br>CEETINES)<br>Aurrand Constructions<br>0005990224 -<br>Rechercher<br>résultats<br>Durrand Constructions<br>00050390234 | 4259<br>4185<br>etermational Holding AG. Tore of<br>Mess Commun.<br>N° cde<br>5770<br>5737<br>5722<br>5785<br>600010924<br>600010924<br>5043<br>193000000<br>1559273     | 15 Jun. 2018 10:33<br>15 Jun. 2018 10:32<br>Tota Hearvée.<br>Tranumèse le<br>05 Jul, 2018 17:18<br>05 Jul, 2018 17:18<br>04 Jul, 2018 17:18<br>26 Jun, 2018 11:37<br>26 Jun, 2018 11:27<br>26 Jun, 2018 11:24<br>25 Jun, 2018 11:40<br>25 Jun, 2018 11:40                                                                                                    | 0009912448 CAEN LOOEMENTS       0009912448 CAEN LOOEMENTS       0009912448 CAEN LOOEMENTS       0009912448 CAEN 77 LOGEMENTS       00099996528 ENLEVE SECTEUR CALVADOS       00099996528 ENLEVE SECTEUR CALVADOS       000999124 CAEN 77 LOGEMENTS       00099996528 ENLEVE SECTEUR CALVADOS       00099996528 ENLEVE SECTEUR CALVADOS       000997124 CAEN 77 LOGEMENTS       000997124 CAEN 77 LOGEMENTS       000997124 CAEN 77 LOGEMENTS       000997124 CAEN 77 LOGEMENTS       000997124 CAEN 77 LOGEMENTS       000997174 CAEN 77 LOGEMENTS       000997174 CAEN 77 LOGEMENTS       000997174 CAEN 77 LOGEMENTS       000997174 CAEN 77 LOGEMENTS       000997174 CAEN 72 LOGEMENTS       000997174 CAEN 72 LOGEMENTS       000997174 CAEN 1000000000000000000000000000000000000                                                                                                    | 12345       Vetre réf.       ###{**       ok       12334       REF INTERNE       123456789101112       Command 1       Ref client | Béton prét à l'emploi<br>Minérieux<br>Béton prét à l'emploi<br>Béton prét à l'emploi<br>Béton prét à l'emploi<br>Béton prét à l'emploi<br>Béton prét à l'emploi<br>Béton prét à l'emploi<br>Béton prét à l'emploi<br>Béton prét à l'emploi<br>Béton prét à l'emploi<br>Béton prét à l'emploi             | Statut<br>Statut<br>En attente<br>En attente<br>En attente<br>En attente<br>Annulé<br>Confirmé<br>En attente                                                                                                    | Commander<br>le confidentialité cenne<br>Répéter une c |
| eyrigi 6 2017, CEMEX I<br>CERTICEX<br>CONTRACT Constructions<br>CONSTRUCTION<br>Rechercher<br>Présiduats<br>Durnand Constructions<br>40050390234 | 4259<br>4185<br>eternational Holding AG. Texa di<br>Mess Commun.<br>N° cde<br>5770<br>5722<br>5785<br>600010924<br>600010924<br>5043<br>193000000<br>1592812<br>4415     | 15 Jun. 2018 10:33<br>15 Jun. 2018 10:32<br>Tota Historic.<br>Transmise le<br>05 Jul, 2018 17:18<br>05 Jul, 2018 17:18<br>05 Jul, 2018 11:37<br>26 Jun, 2018 11:37<br>26 Jun, 2018 11:27<br>26 Jun, 2018 11:24<br>25 Jun, 2018 11:24<br>25 Jun, 2018 11: | 00099612448 CAEN LOOEMENTS       0009612448 CAEN LOOEMENTS       0009612448 CAEN LOOEMENTS       0009977124 CAEN 77 LOGEMENTS       0009939528 ENLEVE SECTEUR CALVADOS       0009977124 CAEN 77 LOGEMENTS       0009977124 CAEN 77 LOGEMENTS       0009977124 CAEN 77 LOGEMENTS       0009977124 CAEN 77 LOGEMENTS       0009977124 CAEN 77 LOGEMENTS       0009977124 CAEN 77 LOGEMENTS       0009977124 CAEN 77 LOGEMENTS       0009977124 CAEN 77 LOGEMENTS       0009977124 CAEN 72 LOGEMENTS       0009977124 CAEN 72 LOGEMENTS       0009977124 CAEN 72 LOGEMENTS       0009931679 COURSEULES/MER - AVE COMBATTANTE       0009931679 COURSEULES/MER - AVE COMBATTANTE       0009931679 COURSEULES/MER - AVE COMBATTANTE       0009931679 COURSEULES/MER - AVE COMBATTANTE       0009931679 COURSEULES/MER - AVE COMBATTANTE       0009931679 COURSEULES/MER - AVE COMBATTANTE       0009931679 COURSEULES/MER - AVE COMBATTANTE       0009931679 COURSEULES/MER - AVE COMBATTANTE       0009931679 COURSEULES/MER - AVE COMBATTANTE       0009331679 COURSEULES/MER - AVE COMBATTANTE       0009331679 COURSEULES/MER - AVE COMBATTANTE       0009331679 COURSEULES/MER - AVE COMBATTANTE       0009331679 COURSEULES/MER                                                                                                    | 12345       Votre réf.       ###(**       ok       12334       REF INTERNE       123456789101112       Command 1       Ref client | Béton prét à l'emploi<br>Béton prét à l'emploi<br>Béton prét à l'emploi<br>Béton prét à l'emploi<br>Béton prét à l'emploi<br>Béton prét à l'emploi<br>Béton prét à l'emploi<br>Béton prét à l'emploi<br>Béton prét à l'emploi<br>Béton prét à l'emploi<br>Béton prét à l'emploi<br>Béton prét à l'emploi | Statur<br>Statur<br>Statur<br>En attente<br>En attente<br>En attente<br>En attente<br>En attente<br>Confirmé<br>Confirmé                                                                                                    | Commander<br>la confidentialité cenne<br>Répéter une c |
| oynigin 6 2017, CEMEX I<br>CERTICA<br>Auranal Constructions<br>0003390234 -<br>Rechercher<br>Instaulatis<br>Durrand Constructions<br>60050390234 | 4259<br>4185<br>termininal Holding AG. Tota d<br>Mess Commun.<br>N° ede<br>5770<br>5722<br>5185<br>600010924<br>600010924<br>5043<br>19300000<br>1592212<br>4416<br>4256 | 15 Jun. 2018 10:33<br>15 Jun. 2018 10:32<br>Ibita réservés.<br>Transmise le<br>05 Jul, 2018 17:18<br>05 Jul, 2018 17:18<br>04 Jul, 2018 23:13<br>26 Jun, 2018 11:37<br>26 Jun, 2018 11:27<br>26 Jun, 2018 11:27<br>25 Jun, 2018 11:24<br>25 Jun, 2018 11:24<br>25 Jun, 2018 11 | 0069612448 CAEN LOGEMENTS       0069612448 CAEN LOGEMENTS       0069612448 CAEN LOGEMENTS       0069677124 CAEN 77 LOGEMENTS       006997124 CAEN 77 LOGEMENTS       006997124 CAEN 170 LOGEMENTS       006997124 CAEN 100 COMBENTS       006997124 CAEN LOGEMENTS       00699612448 CAEN LOGEMENTS       00699528 ENLEVE SECTEUR CALVADOS       006939628 ENLEVE SECTEUR CALVADOS       0069396328 ENLEVE SECTEUR CALVADOS                                                                                                    | 12345   Votre réf.   ###-(**   ok   12334   123456789101112   Command 1   Ref client   AF1010                                     | Béton prét à l'emploi<br>Béton prét à l'emploi<br>Béton prét à l'emploi<br>Béton prét à l'emploi<br>Béton prét à l'emploi<br>Béton prét à l'emploi<br>Béton prét à l'emploi<br>Béton prét à l'emploi<br>Béton prét à l'emploi<br>Béton prét à l'emploi<br>Béton prét à l'emploi<br>Béton prét à l'emploi | E outors<br>E outors<br>es dutilisation Publique<br>Statut<br>En attente<br>En attente<br>En attente<br>En attente<br>En attente<br>En attente<br>En attente<br>En attente<br>En attente<br>En attente<br>En attente<br>En attente<br>En attente<br>En attente<br>En attente<br>En attente | Commander<br>la confidentialită come<br>Répéter une c  |

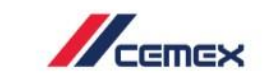

### Béton Prêt à l'Emploi

02

- 1. Créer une nouvelle commande en cliquant sur le bouton **Commander** en bas à droite.
- Vous serez redirigé(e) vers une autre fenêtre. Sélectionner le matériau béton prêt à l'emploi.
- 3. Sélectionner **Suivant** pour accéder à l'étape suivante.

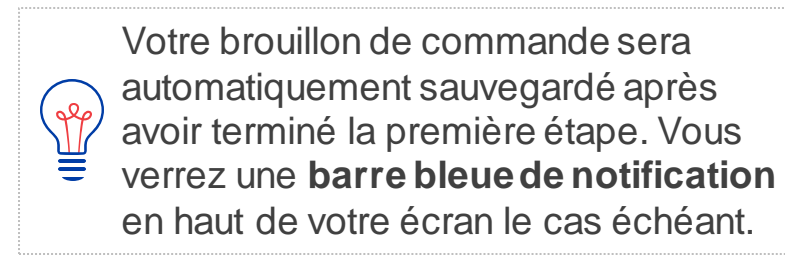

| /              |                       |                               |                    |                                |                                |                       |                            |                           |
|----------------|-----------------------|-------------------------------|--------------------|--------------------------------|--------------------------------|-----------------------|----------------------------|---------------------------|
| Durra<br>#0050 | d Constructions       | Mes Comr                      | nandes             |                                |                                |                       |                            |                           |
|                | Mes chantiers         | N° cde                        | Transmise le       | ✓ Chantier                     | Votre réf.                     | Matériaux             | Statut                     | Répéter une c             |
| ¢6             | Conditions            | 5770                          | 05 Jul, 2018 17:18 | 0069677124 CAEN 77 LOGEMENTS   | ###{*`                         | Béton prêt à l'emploi | En attente                 |                           |
|                | commercial            | 5737                          | 05 Jul, 2018 10:44 | 0069396528 ENLEVE SECTEUR CALV | ADOS ok                        | Béton prêt à l'emploi | En attente                 |                           |
|                | Mes<br>commandes      | 5722                          | 04 Jul, 2018 23:13 | 0069396528 ENLEVE SECTEUR CALV | ADOS                           | Béton prêt à l'emploi | En attente                 |                           |
| ବ              | Track - Mes           | 5185                          | 26 Jun, 2018 15:37 | 0069677124 CAEN 77 LOGEMENTS   | 12334                          | Béton prêt à l'emploi | En attente                 |                           |
|                | livraison             | 600010924                     | 26 Jun, 2018 11:27 | 0069677124 CAEN 77 LOGEMENTS   | REF INTERNE                    | Béton prêt à l'emploi | Annulé                     |                           |
| t,             | Mes factures          | 600010924                     | 26 Jun, 2018 11:24 | 0069391679 COURSEULLES/MER - A | VE COMBATTANTE 123456789101112 | Béton prêt à l'emploi | Confirmé                   |                           |
|                | Gestion des           | 5043                          | 25 Jun, 2018 18:11 | 0069391679 COURSEULLES/MER - A | VE COMBATTANTE Command 1       | Béton prêt à l'emploi | En attente                 |                           |
| 즷              | Mes                   | 19300000                      | 25 Jun, 2018 16:32 | 0069612448 CAEN LOGEMENTS      | Ref client                     | Béton prêt à l'emploi | Confirmé                   |                           |
|                | documents             | 1592812                       | 21 Jun, 2018 11:40 | 0069396528 ENLEVE SECTEUR CALV | ADOS                           | Béton prêt à l'emploi | Confirmé                   |                           |
|                |                       | 4416                          | 18 Jun, 2018 17:17 | 0069396528 ENLEVE SECTEUR CALV | ADOS AF1010                    | Béton prêt à l'emploi | En attente                 | 1                         |
|                |                       | 4259                          | 15 Jun, 2018 15:39 | 0069628148 VERSON              |                                | Béton prêt à l'emploi | Bloqué                     |                           |
|                |                       | 4185                          | 15 Jun. 2018 10:32 | 0069612448 CAEN LOGEMENTS      | 12345                          | Béton prêt à l'emploi | En ottanta                 |                           |
|                |                       |                               |                    |                                |                                |                       |                            | Commander                 |
| Сор            | right © 2017, CEMEX I | nternational Holding AG. Tous | s droits réservés. |                                |                                | Conditions général    | es d'utilisation Politique | le confidentialité cemex. |

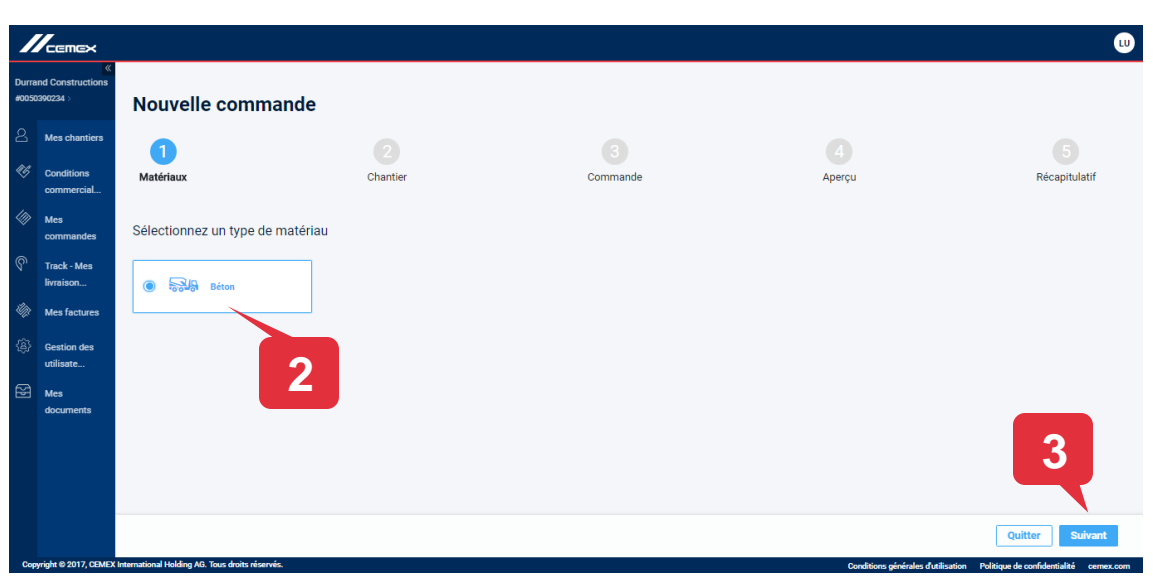

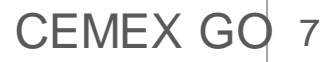

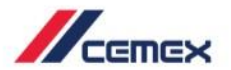

#### Béton Prêt à l'Emploi

- 4. Dans la fenêtre suivante, spécifiez le chantier et le point de livraison de votre commande. Saisissez votre **référence interne** de commande d'achats et sélectionnez un contact pour la livraison grâce au menu déroulant.
- Sélectionner Suivant pour continuer, ou sélectionner Retour pour revenir à l'étape précédente.

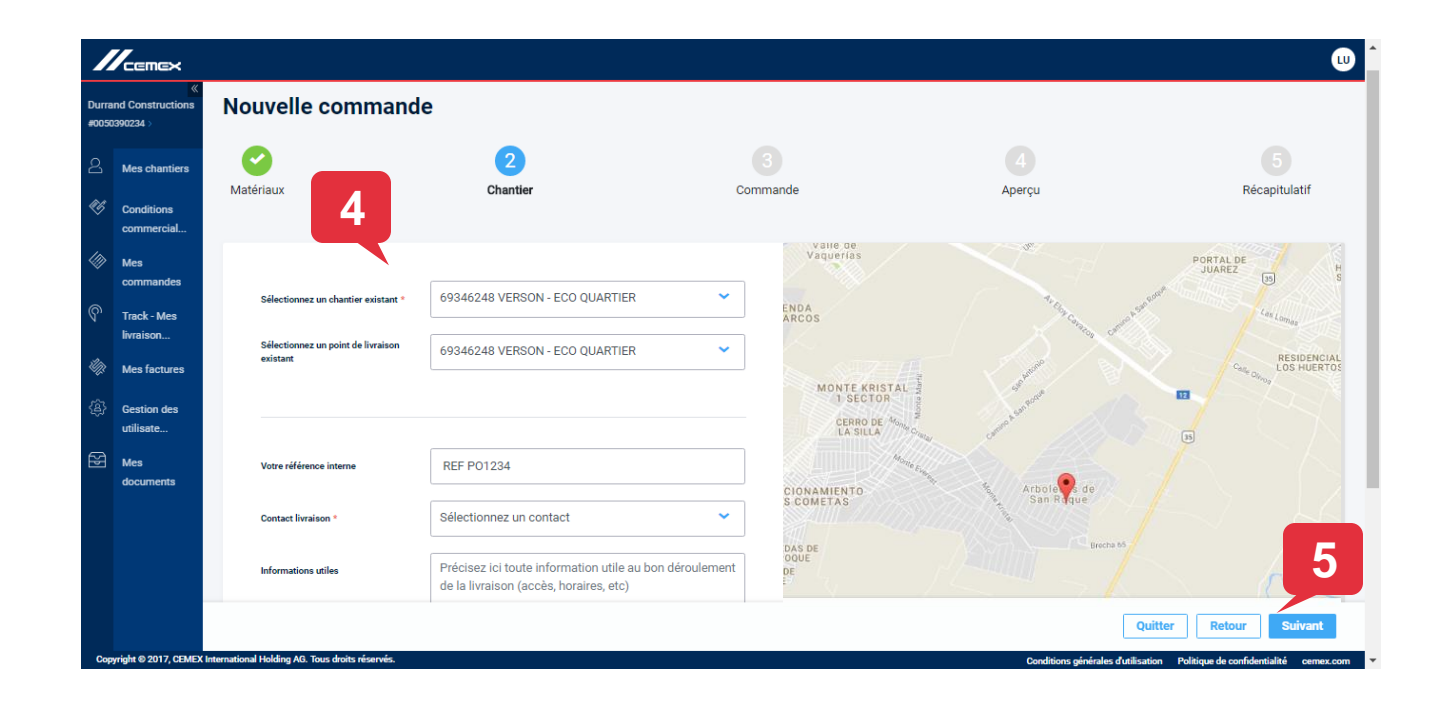

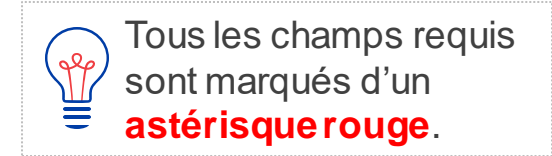

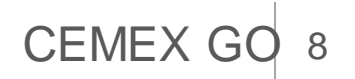

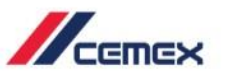

#### Béton Prêt à l'Emploi

- Dans la fenêtre suivante, il vous sera demandé de renseigner les informations de votre commande. Sélectionner votre Produit, Quantité, Date de livraison souhaitée, etc.
- 7. Sélectionner **Suivant pour continuer** cette commande.

Pour une commande de béton prêt à l'emploi, la condition d'expédition est toujours **Livraison**.

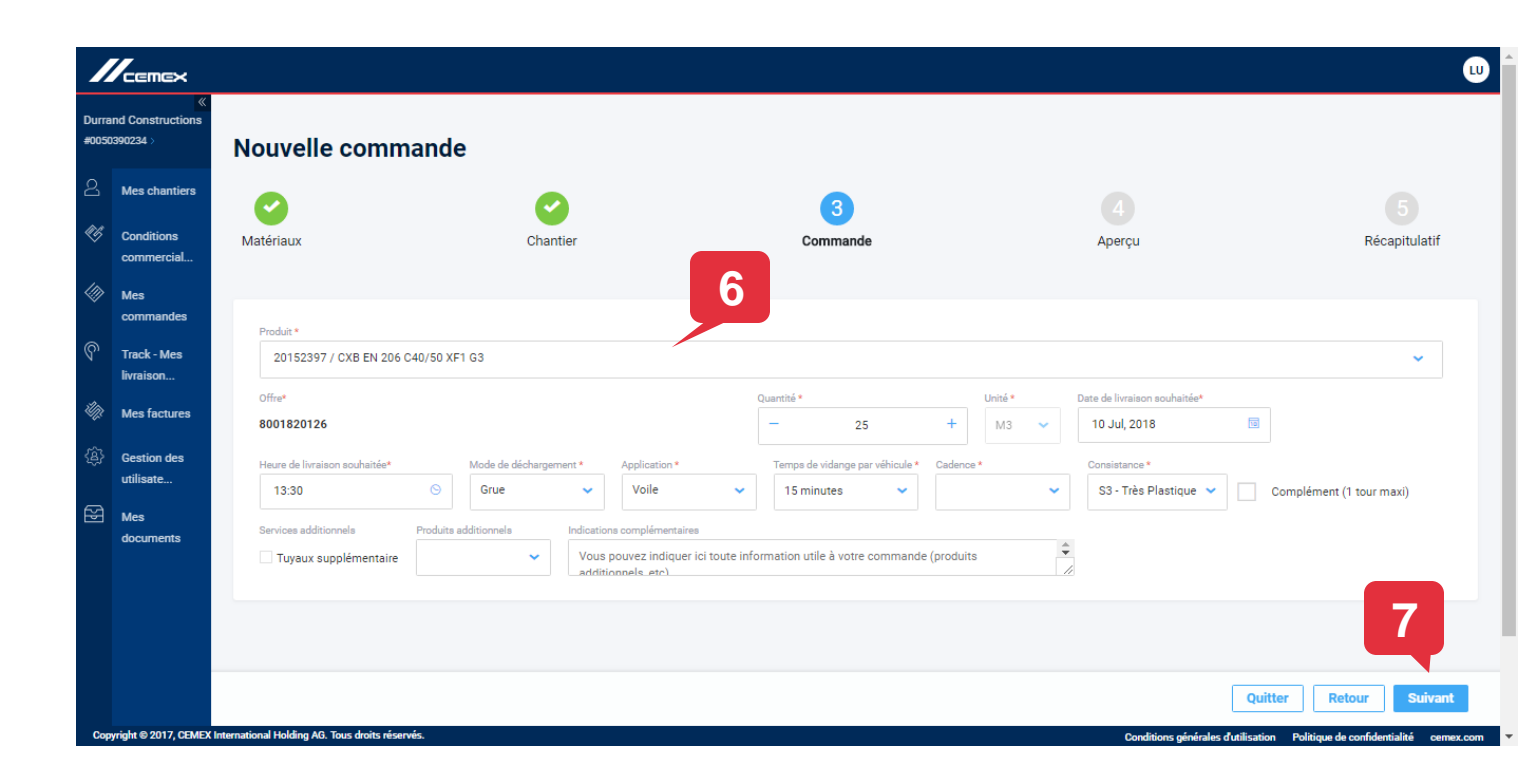

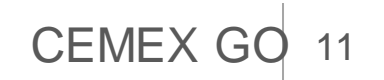

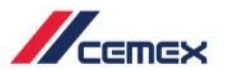

CEMEX G

#### Béton Prêt à l'Emploi

- Continuer jusqu'aux étapes d'Aperçu et de Récapitulatif pour vérifier votre nouvelle commande. Sélectionner **Retour** pour revenir à une étape précédente et effectuer des modifications.
- 9. Sélectionner **Valider** pour envoyer cette commande. Vous recevrez une notification confirmant la transmission de votre commande.

Attention : La transmission de votre commande n'est pas une validation. Vous recevrez une notification une fois que celle-ci aura été approuvée par nos services.

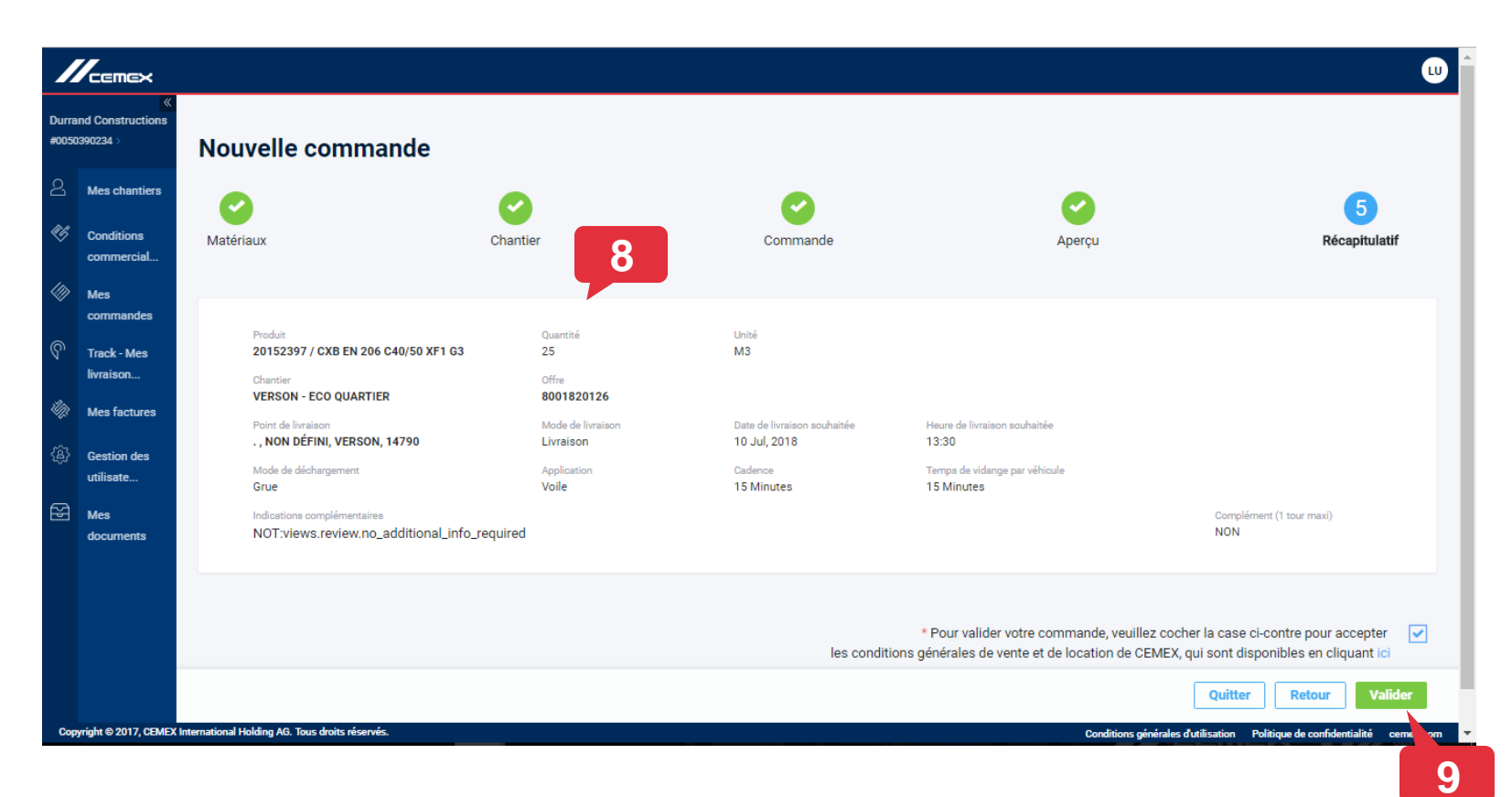

## Félicitations!

Vous avez terminé la partie Mes commandes.

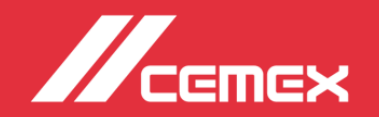